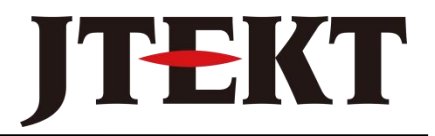

Value & Technology

# <sub>可编程显示设定单元</sub>CL-02DS 用户手册 [第三版]

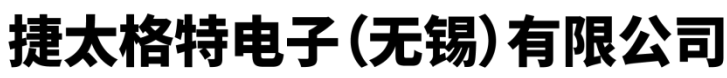

JTEKT ELECTRONICS (WUXI) CO., LTD.

| _ |  |  |
|---|--|--|
|   |  |  |
|   |  |  |
|   |  |  |
|   |  |  |
|   |  |  |

录

| 第· | 一章    | 概要     |      | <br> | <br> | <br> | (1) |
|----|-------|--------|------|------|------|------|-----|
|    | 1-1CI | L-02DS | 5的功能 | <br> | <br> | <br> | (1) |
|    | 1-2.特 | 长      |      | <br> | <br> | <br> | (2) |

# 

| 2-1. 一般规格         | .(3)  |
|-------------------|-------|
| 2-2. 硬件规格         | (3)   |
| 2-3. 外形图          | . (4) |
| 2-4. CL—02DS 的操作键 | (5)   |
| 2-5. 通讯电缆连接图      | .(5)  |

# 

| 3-1. | 监视       | . (6) |
|------|----------|-------|
| 3-2. | 设定       | .(7)  |
| 3-3. | 报警显示     | .(7)  |
| 3-4. | 报警条文查询   | .(8)  |
| 3-5. | 液晶背景光的调整 | .(8)  |
| 3-5. | 用户密码     | . (8) |

# 

| 4-1. | 编辑过程     |      |
|------|----------|------|
| 4-2. | 系统参数设置   | (14) |
| 4-3. | 监视条文组态内容 | (15) |
| 4-4. | 设定条文组态内容 | (16) |
| 4-5. | 报警条文组态内容 | (17) |
|      |          |      |

# 第一章 概要

CL—02DS 可用作 S 系列可编程序控制器 SG-8、SU-5/6/6B/6M、SZ-3/4、SH、SM、SN、DL05、DL06、DL350 等的通用操作显示面板。通过它可以完成数据监视、设定、报警显示等功能。

| CKE | CL-02DS SET N |
|-----|---------------|
|     | ALM           |
|     |               |
|     |               |

# 1-1. CL-02DS 的功能

#### ❶监视功能

以 8 个汉字+8 位显示数据的形式监视 PLC 内部数据寄存器的数值。

#### ❷设定功能

可以修改数据寄存器的数值。并且能指定输入数据的有效范围,拒绝接受 超过限定值的数据。

#### ❸报警显示

当有报警发生时,显示报警信息。

#### 母报警条文查询

查询报警条文。

# 1-2. 特长

- 适用于 S 系列 PLC。通过 RS-232 串行通讯连接。
- ❷ 采用防尘、防湿结构,安装在控制器表面。

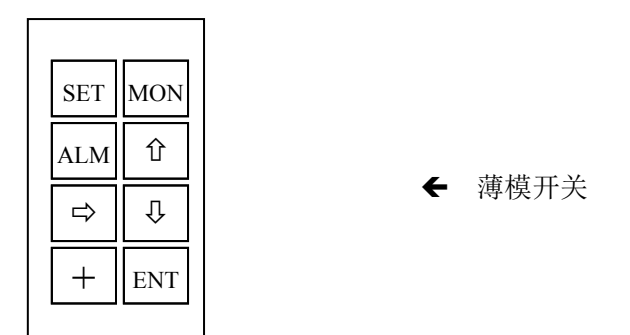

❸操作者能方便地修改工作参数、计数器和定时器的设定值。

| 电机转速 | (rpm) | 1350 |
|------|-------|------|
| 主轴温度 | (°C)  | 48   |

监视值、设定值付有文字说明,容易理解。

●清晰的带背景光显示屏(192×32 点阵, 2 行×12 个汉字)。背景光亮度可调。

# 第二章 性能规格

### 2-1. 一般规格

| 项目     | 规格                                                           |  |  |
|--------|--------------------------------------------------------------|--|--|
| 使用环境温度 | 0°C~40°C                                                     |  |  |
| 使用环境湿度 | 30%~90%(不结露)                                                 |  |  |
| 保存环境温度 | -20°C~60°C                                                   |  |  |
| 保存环境湿度 | 30%~95%(不结露)                                                 |  |  |
| 使用环境   | 无腐蚀性气体                                                       |  |  |
| 耐震动    | 10~57Hz 位移幅值 0.075mm, 57~150Hz 加速度 10m/s <sup>2</sup> , 以每分钟 |  |  |
|        | 一个倍频程速率在 X、Y、Z 三个方向各扫描 10 次。                                 |  |  |
| 耐冲击    | 在三个相互垂直轴的每一个轴上,峰值加速度为15g,持续时间                                |  |  |
|        | 11ms, 各冲击 2 次。                                               |  |  |
| 静电放电   | 最小源阻抗: 150PF/150Ω                                            |  |  |
|        | 强度 RH-1: ESD-3,峰值 8KV                                        |  |  |
|        | 施加部位: 按键部                                                    |  |  |
|        | 放电次数: 10次                                                    |  |  |
| 抗干扰    | 符合 IEC801-4 标准                                               |  |  |

### 2-2. 硬件规格

| 项目     | 规格                                                   |
|--------|------------------------------------------------------|
| 电源电压   | DC 24V                                               |
| 最大消耗功率 | 5W                                                   |
| 显示器    | 192×32 点阵,带背景光 LCD 液晶显示屏。背景光可调节。                     |
| 操作键    | 8个薄膜键                                                |
| 外形尺寸   | $150 \times 74 \times 63$ mm $\times$ mm $\times$ mm |

| 项   | 目    | 性能         |
|-----|------|------------|
|     | 信号电平 | RS-232C 标准 |
|     | 传送速度 | 9600bps    |
| 通讯口 | 传送距离 | 15m        |
|     | 接插件  | 针型9芯插头     |
|     | 通讯协议 | 编程器专用      |

注: 出厂时 CL—02DS 配备 1 根 PLC 通讯电缆(6P 接口),另外 1 根与计算机通讯的下载电缆为选购品。

# 2-3. 外形图

● 显示器正面:

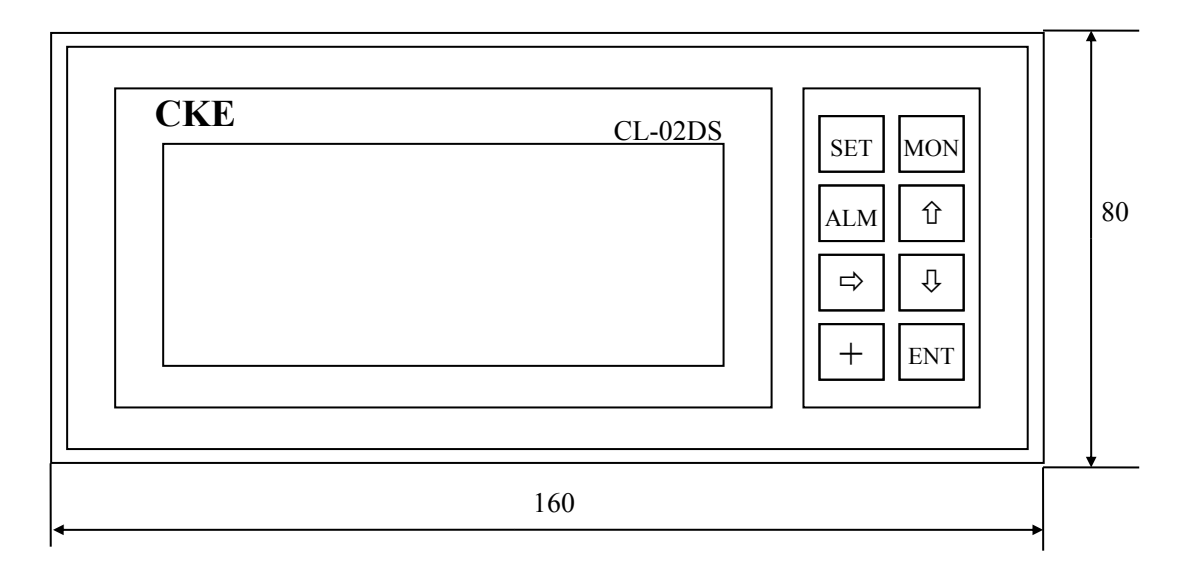

● 显示器背面:

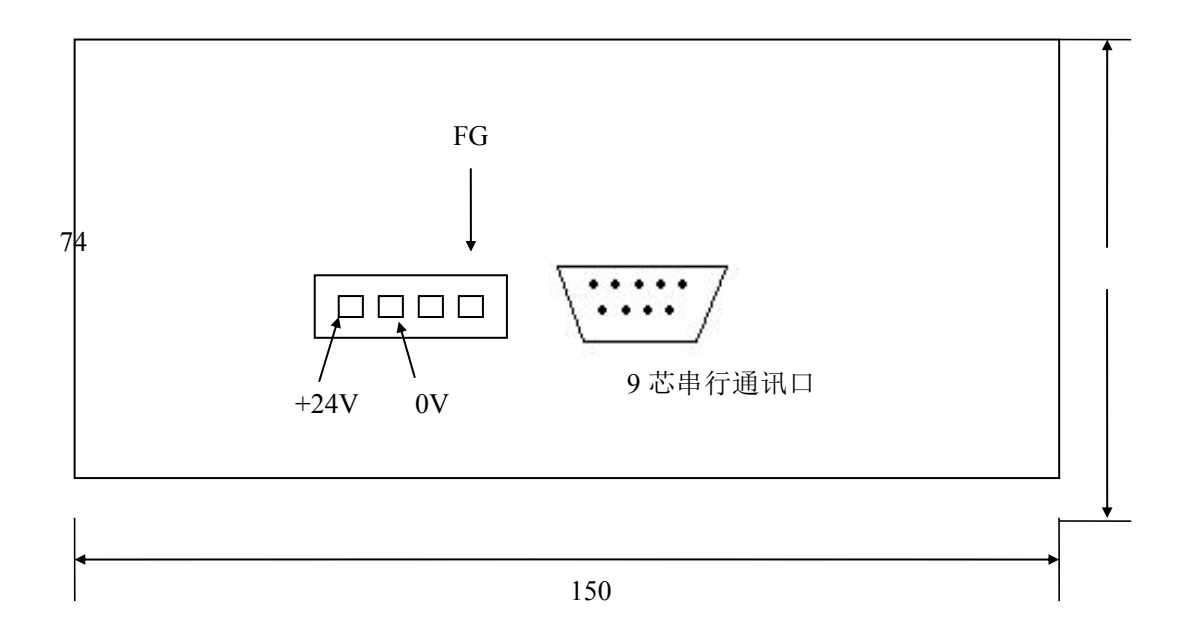

● 开孔尺寸:

宽: 150.5±0.3mm

高: **75.5±0.3**mm

# 2-4. CL-02DS 的操作键

| SET | MON |
|-----|-----|
| ALM | 仓   |
| ⇒   | Û   |
| +   | ENT |
|     |     |

| 名称  | 用途          |
|-----|-------------|
| SET | 进入设定模式。     |
| ALM | 查询报警条文。     |
| ⇒   | 修改数据时,移动光标。 |
| +   | 设定方式下,修改数值。 |
| MON | 进入监视方式。     |
| Û   | 向上查询。       |
| Û   | 向下查询。       |
| ENT | 确认修改的数值。    |

# 2-5. 通讯电缆连接图

● 与 PLC 通讯的电缆连接图:

PLC 侧的连接方法,请参考我公司出版的 PLC 用户手册。

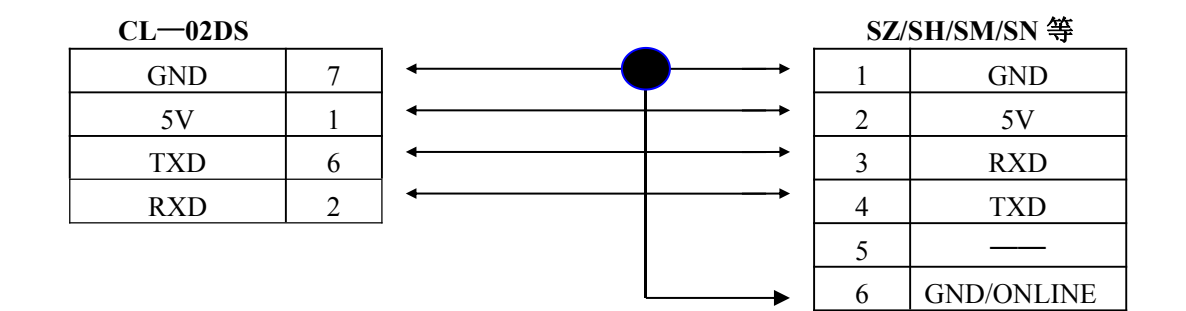

注:如果使用 DM 通讯模块或其他形式的通用通讯口(不提供+5V)与 CL-02DS 通

讯,

请与我公司联系或向我公司购买专用电缆。

● 与计算机通讯的电缆(下载电缆)连接图:

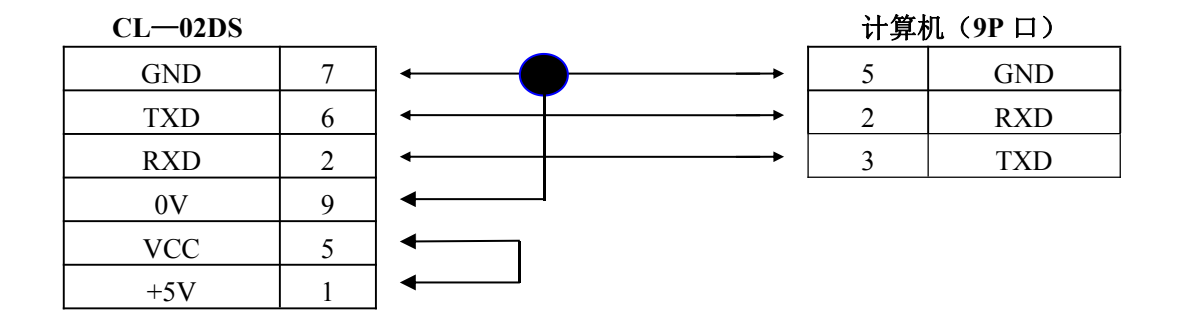

# 第三章 操作方法

#### 3-1. 监视

如果满足下列任何一个条件,就能进入监视方式。

- •按 [MON] 键。
- •上电时,无报警条件成立。
- •在报警显示方式下,报警条件被解除。

显示格式如下:

| 电机转速 [rpm] | 1350 |
|------------|------|
| 主轴温度 [℃]   | 48   |
| 文字注释       | 实际数值 |

按[①]、[··]键,可逐行选择需要显示的信息。每次进入监视方式时,显示前次退出监视方式时显示的条文。

#### 3-2. 设定

按 [SET]键,进入设定方式。 显示格式如下

| 关机延时间  | [S] | 25.6     |  |
|--------|-----|----------|--|
| MAX 50 | 0.0 | MIN 20.0 |  |

按[①]、[↓]键,逐个选择需要设定的参数。选择好设定参数后,

- (1) 按[⇔]键,将光标调整到被设定的数据位。
- (2) 按[+]键,调整数据的数值。(从 0-->9-->0)
- (3) 数据修改结束后,按 [ENT] 键确认,修改后的数值被数据写入 PLC。

注:如果修改后的数据超出最大(MAX)/最小(MIN)值限定的范围,该数据不被接受, 修改(设定)无效,并且蜂鸣器鸣响,提示操作者重新设定。

#### 3-3.报警显示

在某一条件下(由 PLC 控制)需强制显示的信息,称为报警信息。

当报警条件成立时,强制转入报警显示方式。

显示格式如下:

未接受到行程开关信号 主电机过热保护

一个报警条文可以嵌入一个监视子画面,其设定方法和规格与普通的监视条文一致。 某一

报警条文包含了监视字画面后,其报警文字最大只能16个半角字符。

| 未接受到行程开关信号 |      |
|------------|------|
| 温度报警(℃)    | 3000 |

如果只有一个报警条件成立,则显示一条报警信息。如同时有二个或二个以上报警条件成立时,则同时显示二条报警信息。按[①]、[①]键,可查询所有当前报警信息。

在报警显示方式下:

按 [MON] 键,可临时进入监视方式,进行数据显示。

按 [SET] 键,可临时进入设定方式,进行数据修改。

进入监视或设定方式后,如5秒内未按键,则回到报警显示方式(假如报警条件继续成立)。 当报警条件全部变为"OFF"后,自动回复到监视方式。

#### 3-4. 报警文条查询

CL-02DS 设置有 [ALM] 键,以便操作者能够查询报警条文。在监视或设定方式下, 并且有报警发生,按 [ALM] 键,显示报警条文信息,按 [û]、[↓]键,可观察各条报警 信息内容。

#### 3-5. 液晶背景光的调整

在数据监视状态下,依次键入[ENT]、[+]、[ENT]、[+]、[ENT],进入液晶显示辉度 调整状态。CL-02DS 显示如下画面:

Back Light Adjust

此时按[û]显示辉度变强,按[4]显示辉度变弱,调整到合适的辉度后,按[ENT]结束。 CL-02DS 自动回到原先的状态。

#### 3-6. 用户密码

CL-02DS 为用户提供4位密码,用于防止非授权操作。在用户正确输入密码之前, CL-02DS 将禁止用户进入设定方式。出厂产品的密码内容为"0000",并且处于解锁状态。

#### 3-6-1 密码的设定、修改

在监视或报警方式下,键入[➡]、[+]、[ENT], CL-02DS显示如下画面(如果设置了 密码):

Enter Password: <u>X</u>XXX 使用[➡]、[+]键,将4个X改成当前密码,然后键入[ENT]确认。如果输入密码与 CL-02DS内部记录的密码一致,则显示如下画面: (如果以前没有设置过密码,则直接进入该画面。)

> Enter New Password: 0 0 0 0

使用[➡]、[+]键,将4个0改成新密码,然后键入[ENT]确认,显示画面如下:

Confirm New Password: 0 0 0 0

再次输入新密码,如果两次输入的密码一致,CL-02DS将在最后一次[ENT]键被按下后,把密码写入FlashROM。下次上电时,CL-02DS自动处于密码加锁状态。

#### 3-6-2 密码的解锁

在监视方式或报警方式下,键入[今]、[今]、[ENT], CL-02DS 显示画面如下,

Enter Password: <u>X</u>XXX

使用[➡]、[+]键,将4个X改成当前密码,然后键入[ENT]确认。如果输入密码与 CL-02DS 内部记录的密码一致,则显示如下画面:

Password Unlocked

3-6-3 密码的加锁

在监视方式或报警方式下,键入[+]、[+]、[ENT], CL-02DS显示画面如下,

Password Locked

3-6-4 密码的去除

将密码修改成"0000",密码即被去除。

# 第四章 上位机编辑软件

CL—02DS 所有显示信息条文及信息条文下的数据组态,都由上位计算机组态软件作成,并通过 RS-232 通讯口传送到 CL—02DS 的存储器 (Flash ROM)中。所有显示信息条 文及各条文下的数据组态均在 Window 环境下完成。

CL—02DS 显示、设定的数据必须是 BCD 数,如果寄存器中存储了非 BCD 数,显示 屏

就会显示 ××××, 表示非法数据。如果要显示 HEX 数据, 必须先转换成 BCD 数。

#### 4-1. 编辑过程

从编辑到运行,一般按照以下步骤操作。

|    | 新建文件   |               | 输入各项参数 |    |               | 通讯(下传 | )             |     |  |
|----|--------|---------------|--------|----|---------------|-------|---------------|-----|--|
| 起动 | → 或打开  | $\rightarrow$ | 监视条文→  | 验证 | $\rightarrow$ | 存盘    | $\rightarrow$ | 试运行 |  |
|    | 已编辑的文件 |               | 设定条文   |    |               |       |               |     |  |
|    |        |               | 报警条文   |    |               |       |               |     |  |
|    |        |               |        |    |               |       |               |     |  |

- (1) 在 Windows 环境下,运行 CL-02DS 编辑软件。
- (2) 建立新文件。

| 文件 (2)       | 视图(        | <u>v</u> ) | 帮助(出) |
|--------------|------------|------------|-------|
| 新建(          | <u>N)</u>  | Ct         | trl+N |
| 打开           | 0)         | Ct         | tr1+0 |
| <u>1</u> DO1 | . CDS      |            |       |
| <u>2</u> TES | T1.CDS     |            |       |
| 退出(          | <u>X</u> ) |            |       |

部分操作可以通过菜单完成,为了提高效率,也能通过工具栏完成。 CL-02DS 的工具栏具有以下内容:

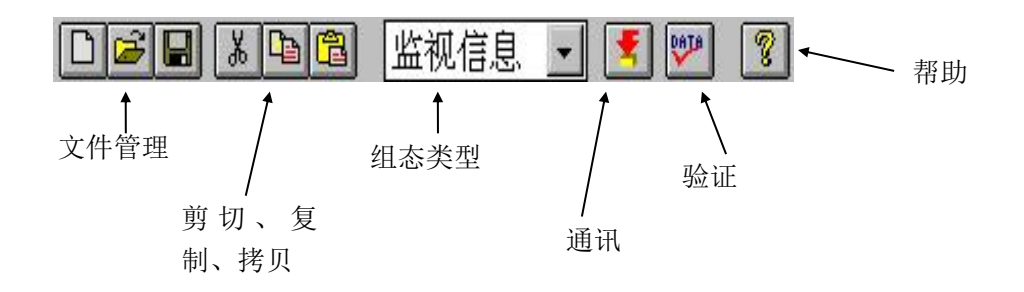

(3) 从编辑菜单中选择〖系统参数设定〗。其中,必须要设定正确的机种号。

| 文件® 编                                 | 辑(2)视        | 평(V)<br>[]] | 窗口(W)<br>监视信 | 帮助<br>自息 | ታዊ)<br>-         | 5 | DATA |
|---------------------------------------|--------------|-------------|--------------|----------|------------------|---|------|
| )文档1<br>  IUA<br> <br> <br> <br> <br> | ·加久立<br>参数设定 |             | 14           | *779     | <u>e e.</u><br>X | 语 | 数    |
| 2<br>3                                | 机种号          | [SC         | à-8/8B]      |          | •                |   |      |
| 4<br>5                                | 程序说明         | 演示          | ŧ            |          |                  |   |      |
| 6 <b>!</b><br>7                       | 编程者          | СКІ         | -            |          |                  |   |      |
| 8 <b>1</b><br>9 r                     | 编程日期         | 1           |              | 故东       |                  |   |      |
| 9                                     | 确定           | ]           |              | 放弃       |                  | - |      |

(4) 确定组态类型,例如确定为〖设定信息〗。

| 👯C1_02DS 编辑软件 🛛 – 🤉 | 文档1         |       |
|---------------------|-------------|-------|
| 文件(E) 编辑(E) 视图(V)   | 窗口(W) 帮助(H) |       |
|                     | 设定信息 👤      | 1 1 1 |
| ₽ 文档1               | 监视信息        |       |
|                     |             |       |
| 设定条又                | 报警信息        | 语 数   |

(5) 输入各项参数。包括:设定条文、寄存器号、语数、数据位数、小数位数、因子、

最大值、最小值。

以同样的方式设定〖监视信息〗、〖报警信息〗。

| <b>送日 311</b> 设 | 定信息 👤 | 1   | 8    |      |     |     |
|-----------------|-------|-----|------|------|-----|-----|
| (档)             |       |     |      |      |     |     |
| 设定条文            | 寄存器号  | 语 数 | 数据位数 | 小数位数 | 因子  | 最大值 |
| 电机转速(rpm)       | R2000 | 1   | 4    | 1    | 0.1 | 300 |
|                 |       |     |      |      |     |     |

- 注: 必须对每项参数都进行设定, 否则不能通过验证。
- (6)验证。检查设定的参数是否正确。如果设定参数非法,则不能进行通讯(下传 画面),

请重新设定参数。

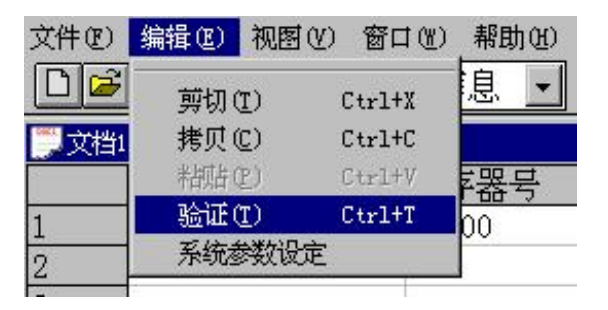

如果验证通过,出现以下提示:

| 验证成功 | ×            |
|------|--------------|
| į    | 验证完毕,数据完全正确! |
|      | 确定           |

如果验证过程中发现错误,将会显示错误信息。CL-02DS错误信息一览表如下页所示。

| 错误信息     | 解决方法                   |
|----------|------------------------|
| 数据无效     | 增设缺少的参数项。              |
| 监视条文位数错误 | 删除过多的监视条文。             |
| 寄存器范围出错  | 根据连接的 PLC 型号,修改寄存器定义号。 |
| 语数错误     | 语数必须为"1"或者"2"。         |
| 数据位数错误   | 最大位数为"8"。              |
| 小数位数错误   | 小数位数最大为"6"。            |
| 报警线圈范围错误 | 根据连接的 PLC 型号,修改继电器定义号。 |

(7) 通讯(下传)。

将画面传送电缆的1端(孔形)连到计算机的串行口,另1端(针形) 连到 CL—02DS 背面的通讯口。给 CL—02DS 加 24V 直流电源。执行通讯。

| 文件 (2) | 编辑(E)      | 视图(V)  |
|--------|------------|--------|
| 新建(    | 新建(1)      |        |
| 打开(    | 0)         | Ctrl+0 |
| 关闭(    | <u>C</u> ) |        |
| 保存(    | <u>s</u> ) | Ctrl+S |
| 另存为    |            |        |
| 通讯(    | <u>M)</u>  |        |
| Recen  | t File     |        |
| 退出(    | <u>X</u> ) |        |

(8) 试运行。将 PLC 通讯电缆连接在 CL—02DS 和 PLC 之间,设定 PLC 通讯 参数:

| 波特率       | 9600bps  |
|-----------|----------|
| 校验        | 奇校验      |
| 数据位       | 8        |
| 停止位       | 1        |
| HEX/ASCII | HEX 传送方式 |
| 局号        | 01       |

连接正确后,屏幕上显示监视信息。

如果有通讯错误,显示屏显示错误代码:

E320: 通讯出错。检查通讯模块或 CPU 是否正常工作。

E321: 通讯超时。检查通讯电缆是否连接以及通讯参数是否设定正确。

(但在没有连接 PLC 时上电,显示器无错误代码显示显示)

# 4-2. 系统参数设置

操作步骤:

a) 在 Windows 环境下,运行 cl\_02DS(编辑软件)。 建立新文件。选择下拉菜单<u>编辑</u>一栏,再选择最后一项:系统参数设定。

| CKE C1_02D | IS 编辑软件 | - 文档1      |           |
|------------|---------|------------|-----------|
| 文件 (2)     | 编辑(E) 视 | 图(V) 窗口(W) | 帮助(H)     |
|            | 剪切(I)   | Ctrl+X     | 息 💽 😰 🕎 🙎 |
|            | 拷贝(C)   | Ctrl+C     |           |
|            | 粘贴(2)   | Ctrl+V     |           |
|            | 验证(I)   | Ctrl+T     |           |
| 1          | 系统参数    | 设定         |           |
| 2          |         |            |           |

b) 按照弹出画面的提示,输入需要的系统参数。

|      |              | 🖺 🔟 🔄 🗾 🖉 🖤 😵 |
|------|--------------|---------------|
| ) 文档 | 1            |               |
|      | 系统参数设定       |               |
| 1    | 7N-MS- MCOOL |               |
| 2    | 机种号          | [SG-8/8B] 🔹   |
| 3    | 程序设明         |               |
| 4    | 12/1 90.71   |               |
| 5    | 编程者          |               |
| 6    | 编程日期         |               |
| 7    |              |               |
|      | 确定           |               |

• 机种:

指定 CL—02DS 连接的 PLC 机种。对应机种有: SG-8/8B, SU-5/6、SZ-3/4、SH、SM、SN、DL05、DL06、DL350。

- •程序说明: 对编辑软件编辑的内容进行文字型注解,以便理解。
- •编程者: 信息条文的编辑者。
- •编辑日期: 信息条文的编辑日期。

# 4-3. 监视条文组态

操作步骤:

a) 通过工具栏,确定组态类型为《监视信息》。

| <b>쭚</b> C1_02DS 编辑软件 | - 文档1          |          |       |   |
|-----------------------|----------------|----------|-------|---|
| 文件(E) 编辑(E) 祥         | 视图(V) 窗口(4     | () 帮助(H) |       |   |
|                       | し 「 」 「 」 」 出初 | 信息 👤 🤇   | 1 🕎 😵 |   |
| []]文档1                | 监视             | 信息       |       |   |
|                       | 数据储警           | 信息       | 小数位数  | 因 |
| 1                     |                |          |       |   |

b) 依次在各设定栏中输入设定值。

| 文件®) | 编辑 (2) 视图 (2) 窗口 (2) 帮助 | h&) 🗾 🗾 🦉 | ]   |       |
|------|-------------------------|-----------|-----|-------|
| TEST | 1.CDS                   |           |     | . 🗆 × |
|      | 监视条文                    | 寄存器号      | 语 数 | -     |
| 1    | 电机转速[rpm]               | R2000     | 1   |       |
| 2    | 主轴温度[℃]                 | R2001     | 1   |       |

- •显示信息: 由字符构成,最多16个。(一个汉字占2个字符位置。)
- •监视地址: 存放监视数据的起始寄存器定义号。
- 语 数 : 监视寄存器个数 (1 或 2)。
- •数据位数: 最大8位。(包含有效数字和小数点,小数点占1位。)
- •小数位数: 最大6位。(如果为"0"表示不带小数。)

•比例因子: 显示数据 = 寄存器存储的数据×比例因子

#### 注: 比例因子可以是大于0的任意实数。

设定例:显示寄存器 R2000 中的数据(R2000=3454),带1位小数点,格式如下:

电机转速(rpm) 345.4

| 设定项目 | 内容         | 说明             |
|------|------------|----------------|
| 监视条文 | 电机转速 (rpm) | 文字注释           |
| 寄存器号 | R2000      | 寄存器地址          |
| 语数   | 1          | 数据长度=1个字(2字节)  |
| 数据位数 | 5          | 包含小数点的显示位数     |
| 小数位数 | 1          | 小数点以后保留1位有效数字  |
| 因子   | 0.1        | 345.4=3454×0.1 |

# 4-4. 设定条文组态内容

操作步骤与监视条文组态基本相同,但是首先要确定组态类型为**《设定信息》**。 另外,还要输入最大值和最小值。

- •显示信息: 由字符构成,最多16个。(一个汉字占2个字符位置)
- •监视地址: 存放设定数据的起始寄存器定义号。
- •语 数 : 存放设定数据的寄存器个数。(1或2)
- •数据位数: 最大8位。(包含有效数字和小数点,小数点占1位。)
- •小数位数: 最大6位。(如果为"0"表示不带小数。)
- •比例因子: 显示数据 = 寄存器存储的数据×比例因子
- •最大值和最小值: 只有当设定数据在此范围之内,才被接受。

# 4-5. 报警条文组态内容

操作步骤与监视条文组态和设定条文组态基本相同,但是首先要确定组态类型为 《报警信息》。

- ·报警组态地址:对应报警条件的继电器定义号。
  (开关量: I、Q、M、SP、GI、GQ)
- •显示信息: 由字符构成,最多 24 个半角字符(不带可选项)。或最多 16 个半角字符(带可选项)。以下为报警条文可选项:
- 监视语数: 监视寄存器语数。
- •数据位数: 最大8位。(包含有效数字和小数点,小数点占1位。)
- •小数位数: 最大6位。("0"表示不带小数)
- •比例因子: 显示数据=寄存器数据×比例因子

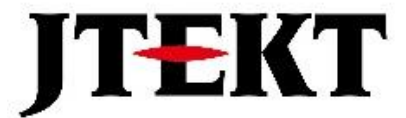

# 捷太格特电子(无锡)有限公司

JTEKT ELECTRONICS (WUXI) CO., LTD.

地址: 江苏省无锡市滨湖区建筑西路 599 号 1 栋 21 层 邮编: 214072 电话: 0510-85167888 传真: 0510-85161393 网址: https://www.jtektele.com.cn

JELWX-M7211C

2024年7月